# Mikrotik – Virtual Local Area Network

written by archi | 1 grudnia 2023

# Mikrotik - zaawansowana obsługa VLAN z wykorzystaniem przełączników sieciowych TP-LINK

Celem laboratorium jest wykonanie połączeń fizycznych z dodatkowym podziałem logicznym sieci z wykorzystaniem VLAN. Hybrydowa struktura sieci wykorzystuje urządzenia poziomu L2 i L3 ISO/OSI. W ćwiczeniu wykorzystano połączenia VLAN typu End-End.

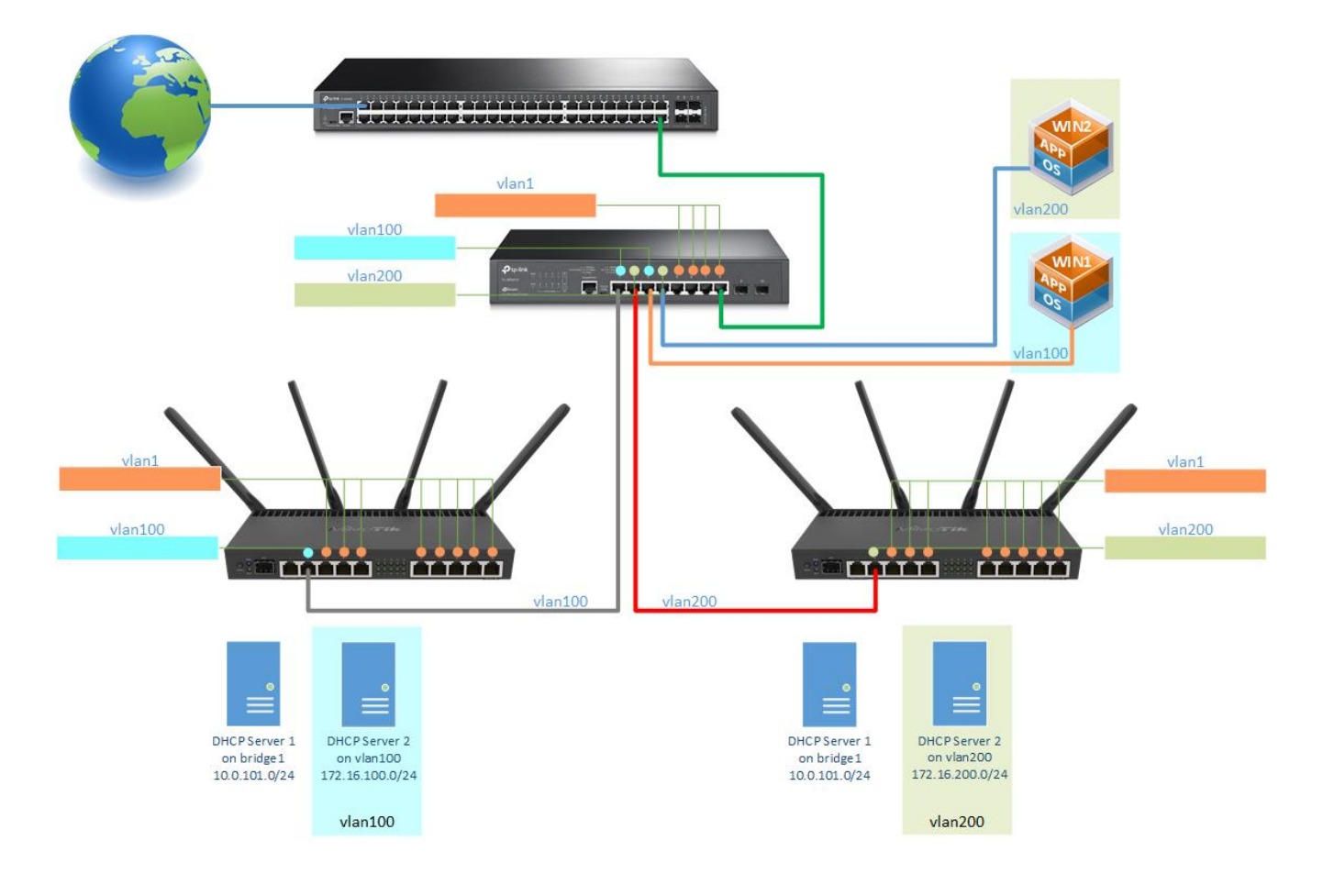

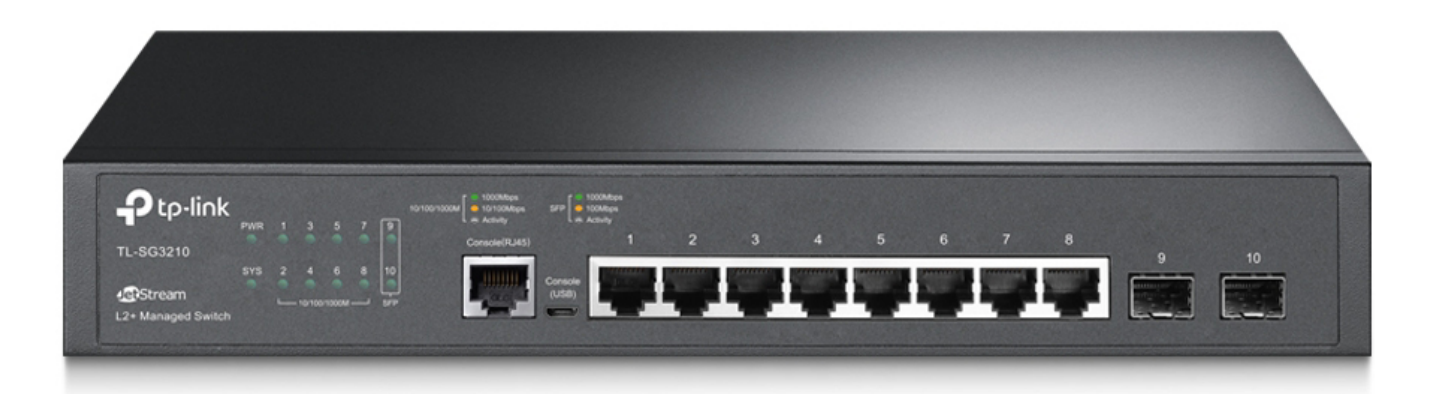

## Objaśnienia:

- Oznaczenia portów w przełączniku:

port 1 to -> 1/0/1

port 2 to -> 1/0/2 , itd.

- Obsługa
  - L2 Features -> obsługa usług i protokołów warstwy L2 modelu ISO/OSI
  - L3 Features -> obsługa usług i protokołów warstwy L3 modelu ISO/OSI

Opis wszystkich elementów:

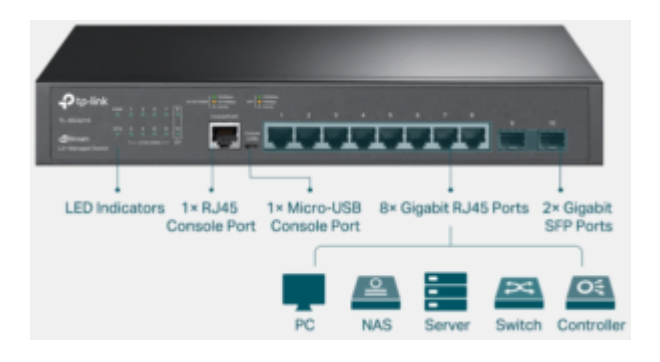

Odpowiednio do sali zostały przydzielone adresy IP z klas 10.0.137.0/24 oraz 10.0.138.0/24

Sala 307:

1. 10.0.137.11
 2. 10.0.137.12
 3. 10.0.137.13
 4. 10.0.137.14
 5. 10.0.137.15
 6. 10.0.137.16
 7. 10.0.137.17
 8. 10.0.137.17
 8. 10.0.137.19
 10.0.137.20
 11. 10.0.137.21
 12. 10.0.137.22
 13. 10.0.137.23
 14. 10.0.137.24

#### Sala 308:

10.0.138.11
 10.0.138.12
 10.0.138.13
 10.0.138.13
 10.0.138.14
 10.0.138.15
 10.0.138.16
 10.0.138.17
 10.0.138.18
 10.0.138.19
 10.0.138.20
 10.0.138.21
 10.0.138.21
 10.0.138.22
 10.0.138.23

14. 10.0.138.24

Sala 310:

- 1. 10.0.131.11
- 2. 10.0.131.12
- 3. 10.0.131.13
- 4. 10.0.131.14
- 5. 10.0.131.15
- 6. 10.0.131.16
- 7. 10.0.131.17
- 8. 10.0.131.18
- 9. 10.0.131.19
- 10. 10.0.131.20
- 11. 10.0.131.21
- 12. 10.0.131.22
- 13. 10.0.131.23
- 14. 10.0.131.24

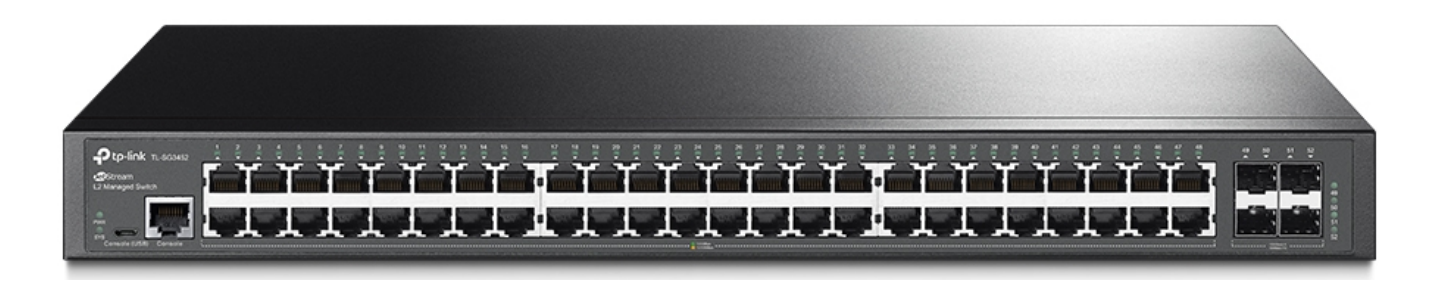

#### PRZYGOTOWANIA

- Zresetuj router R1 i R2 do ustawień domyślnych

1. Podłącz Karta-Port1 (krosownica) do przełącznika 48-portowego (Internet)

2. **Podłącz** z Karta-Port4 (krosownica) do portu 10 routera Mikrotik R1.

3. Skonfiguruj obsługę **VLAN 100** na porcie **Ether2** routera **R1** według poniższych podpunktów.

a) Otwórz menu "Interfaces" i przejdź do zakładki "VLAN". Następnie utwórz VLAN100 z ID 100 na interfejsie Ether2

| 🙄 WiFi   |              |                                                            |                                     |                        |                  |
|----------|--------------|------------------------------------------------------------|-------------------------------------|------------------------|------------------|
| T Wirel  | ess          | Interface List                                             |                                     |                        |                  |
| Inter    | faces        |                                                            |                                     |                        |                  |
| 🚷 Wire   | Guard        | Interface Interface List Ethernet EolP Tunnel IP Tunnel GF | ETUNNEI VLAN VXLAN VRRP VETH        | MACSEC MACVLAN Bondi   |                  |
| 💢 Bridg  | le           |                                                            |                                     |                        | Find             |
| 🔠 PPP    |              | Name 🛆 Type MTU                                            | Actual MTU L2 MTU VLAN ID Interface | Тх                     | Rx Tx Packet ( 🔻 |
| T Swite  | sh ⊵         |                                                            |                                     |                        |                  |
| •16 Mesh | ı            | New Interface                                              |                                     |                        |                  |
| P IP     | Þ            | General Loop Pro                                           | toot Status Traffia                 |                        |                  |
| Pv6      | Þ            | Conoral Loop Pio                                           | lect Status Hallic                  | OK                     |                  |
| Ø MPLS   | s D          | Name: vlan                                                 | 100                                 | Cancel                 |                  |
| 茸 Rout   | ing 🛛 🗋      | Type: VLA                                                  | N                                   | Apply                  |                  |
| 😂 Syste  | əm 🗅         | MTU: 150                                                   | 0                                   | Disable                |                  |
| 🙅 Quei   | les          | Actual MTU:                                                |                                     | Commont                |                  |
| 📄 Files  |              | L2 MTU:                                                    |                                     | Comment                |                  |
| 🗐 Log    |              | MAC Address:                                               |                                     | Сору                   |                  |
| 💦 RAD    | IUS          | MAC Address.                                               |                                     | Remove                 |                  |
| 🔀 Tools  | s D          | ARP: ena                                                   | bled                                | Torch                  |                  |
| 🖾 New    | Terminal     | ARP Timeout:                                               | <b>~</b>                            | Reset Traffic Counters | +                |
| 🔹 Dot1   | х            | 0 items out of 14 VLAN ID: 100                             |                                     |                        |                  |
| 🤚 Partit | tion         |                                                            |                                     |                        |                  |
| 💫 Make   | e Supout.rif |                                                            |                                     |                        |                  |
| 🚫 New    | WinBox       |                                                            | Ise Service Tag                     |                        |                  |
| 🛃 Exit   |              |                                                            | IVRP                                |                        |                  |
|          |              |                                                            |                                     |                        |                  |
| 💻 Wind   | lows         |                                                            |                                     |                        |                  |
|          |              |                                                            |                                     |                        |                  |
|          |              | enabled                                                    | running slave                       | passthrough            |                  |
|          |              |                                                            |                                     |                        |                  |

b) po powrocie do zakładki Interface vlan100 będzie jako podległy do Ether2

| Interface l  | list           |            |                 |           |       |        |      |       |          |      |        |          |               |       |                 |    |        |
|--------------|----------------|------------|-----------------|-----------|-------|--------|------|-------|----------|------|--------|----------|---------------|-------|-----------------|----|--------|
| Interface    | Interface List | Ethernet   | EoIP Tunnel     | IP Tunnel | GRE 1 | Tunnel | VLAN | VXLAN | VRRP     | VETH | MACsec | MACVL    | AN Bonding    | g LTE |                 |    |        |
| <b>+</b> • - |                | <b>T</b> D | etect Internet  |           |       |        |      |       |          |      |        |          |               |       |                 | F  | ind    |
|              | Name           | 🛛 🛆 Туре   |                 | Actual    | MTU   | L2 MTU | J Tx |       |          | Rx   |        |          | Tx Packet (p/ | /s)   | Rx Packet (p/s) | F  | P Tx 🔻 |
|              | ether1         | Ether      | net             |           | 1500  | 15     | 92   |       | 0 b      | ps   |        | 0 bps    |               | 0     |                 | 0  |        |
| R            | ether2         | Ether      | net             |           | 1500  | 15     | 92   |       | 149.4 kb | ps   | 1      | 2.9 kbps |               | 14    |                 | 16 |        |
| R            | 🚸 vlan100      | VLAN       | 1               |           | 1500  | 15     | 88   |       | 0 b      | ps   |        | 0 bps    |               | 0     |                 | 0  |        |
|              | ether3         | Ether      | net             |           | 1500  | 15     | 92   |       | 0 b      | ps   |        | 0 bps    |               | 0     |                 | 0  |        |
|              | ether4         | Ether      | net             |           | 1500  | 15     | 92   |       | 0 b      | ps   |        | 0 bps    |               | 0     |                 | 0  |        |
|              | ether5         | Ether      | net             |           | 1500  | 15     | 92   |       | 0 b      | ps   |        | 0 bps    |               | 0     |                 | 0  |        |
|              | ether6         | Ether      | net             |           | 1500  | 15     | 92   |       | 0 b      | ps   |        | 0 bps    |               | 0     |                 | 0  |        |
|              | 🚸 ether7       | Ether      | net             |           | 1500  | 15     | 92   |       | 0 b      | ps   |        | 0 bps    |               | 0     |                 | 0  |        |
|              | ether8         | Ether      | net             |           | 1500  | 15     | 92   |       | 0 b      | ps   |        | 0 bps    |               | 0     |                 | 0  |        |
|              | ether9         | Ether      | net             |           | 1500  | 15     | 92   |       | 0 b      | ps   |        | 0 bps    |               | 0     |                 | 0  |        |
|              | ether10        | Ether      | net             |           | 1500  | 15     | 92   |       | 0 b      | ps   |        | 0 bps    |               | 0     |                 | 0  |        |
| R            | ↔ lo           | Loop       | back            |           | 65536 |        |      |       | 0 b      | ps   |        | 0 bps    |               | 0     |                 | 0  |        |
|              | sfp-sfpplus1   | Ether      | net             |           | 1500  | 16     | 00   |       | 0 b      | ps   |        | 0 bps    |               | 0     |                 | 0  |        |
| Х            | < wlan1        | Wirele     | ess (Atheros AF | R9        | 1500  | 16     | 00   |       | 0 b      | ps   |        | 0 bps    |               | 0     |                 | 0  |        |
| Х            | < wlan2        | Wirele     | ess (QCA9984)   |           | 1500  | 16     | 00   |       | 0 b      | ps   |        | 0 bps    |               | 0     |                 | 0  |        |

c) Utwórz nowy Bridge "bridge1" i przypisz do niego porty Ether9 i Ether10

| E | Bridg | e  |                 |                 |         |       |            |           |              |      |      |       |             |            |           |            |  |
|---|-------|----|-----------------|-----------------|---------|-------|------------|-----------|--------------|------|------|-------|-------------|------------|-----------|------------|--|
|   | Brid  | ge | Ports           | Port Extensions | VLANs   | MSTIs | Port MST ( | Overrides | Filters I    | IAT  | Host | s M   | DB          |            |           |            |  |
|   | ÷     |    | $\triangleleft$ | × 🖻 🍸           |         |       |            |           |              |      |      |       |             |            |           |            |  |
|   | #     |    | Inte            | erface          | Bridge  |       | Horizon    | Trusted   | Priority (he | x) P | VID  | Role  |             | Actual Pat | Root Path | Internal R |  |
|   | 0     | IH | **              | ether9          | bridge1 |       |            | no        |              | 30   | 1    |       |             |            |           |            |  |
|   | 1     | Н  |                 | ether10         | bridge1 |       |            | no        |              | 30   | 1    | desig | gnated port | 20000      |           |            |  |
|   |       |    |                 |                 |         |       |            |           |              |      |      |       |             |            |           |            |  |

# 4. Nadaj dla bridge1 adres 10.10.10.1/24 , a dla vlan100 adres 172.16.100.1/24

| ĩ            | Find                                  |
|--------------|---------------------------------------|
| Network      | Interface 🔻                           |
| 10.10.10.0   | bridge1                               |
| 172.16.100.0 | vlan100                               |
|              |                                       |
|              |                                       |
|              |                                       |
|              | Network<br>10.10.10.0<br>172.16.100.0 |

5. Stwórz serwer DHCP dla bridge1 oraz vlan100 (serwer DNS to 8.8.8.8).

| DHC | CP Se | erver                                                                                                    |      |      |         |        |        |       |            |          |              |        |  |
|-----|-------|----------------------------------------------------------------------------------------------------|------|------|---------|--------|--------|-------|------------|----------|--------------|--------|--|
| DH  | ICP   | Networks                                                                                                    | Leas | ses  | Options | Optio  | n Sets | Opti  | on Matcher | Alerts   |              |        |  |
| ÷   |       | <ul> <li></li> <li></li> <li><td>4</td><td>T</td><td>DHCP</td><td>Config</td><td>) DH</td><td>ICP S</td><td>etup</td><td></td><td></td><td></td><td></td></li></ul> | 4    | T    | DHCP    | Config | ) DH   | ICP S | etup       |          |              |        |  |
|     | Nam   | е                                                                                                    | Δ    | Inte | rface   |        | Relay  |       | Lease Time | ;        | Address Pool | Add AR |  |
|     | dhcp  | 1                                                                                                    |      | brid | ge1     |        |        |       |            | 00:30:00 | dhcp_pool0   | no     |  |
| I.  | dhcp  | 2                                                                                                    |      | vlan | 100     |        |        |       |            | 00:30:00 | dhcp_pool2   | no     |  |
| ł   |       |                                                                                                    |      |      |         |        |        |       |            |          |              |        |  |
|     |       |                                                                                                    |      |      |         |        |        |       |            |          |              |        |  |
| DHC | CP Se | erver                                                                                                    |      |      |         |        |        |       |            |          |              |        |  |

| DHCP     | Networks | Leases | 6 Options  | Option Sets | Option Matcher | Alerts |              |             |
|----------|----------|--------|------------|-------------|----------------|--------|--------------|-------------|
| + -      | <b>(</b> |        |            |             |                |        |              |             |
| Address  |          | _∆ Ga  | ateway     | DNS S       | Servers Do     | omain  | WINS Servers | Next Server |
| 10.10.10 | .0/24    | 10     | .10.10.1   | 8.8.8       | 3              |        |              |             |
| 172.16.1 | 00.0/24  | 17     | 2.16.100.1 | 8.8.8       | }              |        |              |             |

6. Podłącz przewód pomiędzy twój switch port1 a router R1 port Ether2.DHCP na porcie vlan100 powinien zmienić się na aktywny.

| DHC | P Se | erver        |      |       |         |        |        |        |       |        |          |             |        |  |
|-----|------|--------------|------|-------|---------|--------|--------|--------|-------|--------|----------|-------------|--------|--|
| DH  | CP   | Networks     | Leas | ses   | Options | Optio  | n Sets | Optio  | on Ma | itcher | Alerts   |             |        |  |
| +   |      | $\checkmark$ | 4    | T     | DHCP    | Config | ) DH   | ICP Se | etup  |        |          |             |        |  |
|     | Nam  | е            | Δ.   | Inter | face    |        | Relay  | l      | ease  | e Time | •        | Address Poo | Add AR |  |
|     | dhcp | 1            |      | bridg | e1      |        |        |        |       |        | 00:30:00 | dhcp_pool0  | no     |  |
|     | dhcp | 2            | 1    | vlan1 | 00      |        |        |        |       |        | 00:30:00 | dhcp_pool2  | no     |  |
|     |      |              |      |       |         |        |        |        |       |        |          |             |        |  |

## **Router R2**

7. Przepnij przewód z portu Ether10 routera R1 na port Ether10 routera R2.
Połącz się z routerem R2. W drugim Winboxie połącz się również z R1 (wyszukaj jego mac adres w sąsiadach – neigbors).

8. Dalszą konfigurację przeprowadź na **R2**. Skonfiguruj obsługę **VLAN 200** na porcie Ether2 routera **R2** (analogicznie jak to robiłeś w przypadku routera R1 w menu Interfaces zakładka VLAN).

| New Interface |                       |         |          |                        |
|---------------|-----------------------|---------|----------|------------------------|
| General Loo   | op Protect Status Tra | affic   | . [      | ОК                     |
| Name          | e: vlan200            |         |          | Cancel                 |
| Туре          | e: VLAN               |         |          | Apply                  |
| MTU           | J: 1500               |         |          | Disable                |
| Actual MTU    | J:                    |         |          | Comment                |
| L2 MTU        | J:                    |         |          | Сору                   |
| MAC Address   | S:                    |         |          | Remove                 |
| ARF           | 2: enabled            |         | <b>\</b> | Torch                  |
| ARP Timeou    | t:                    |         | <b>_</b> | Reset Traffic Counters |
| VLAN ID       | 200                   |         |          |                        |
| Interface     | e: ether2             |         | <b>—</b> |                        |
|               | Use Service Tag       |         |          |                        |
|               | MVRP                  |         |          |                        |
|               |                       |         |          |                        |
|               |                       |         |          |                        |
| enabled       |                       | running | slave    | passthrough            |

9. Utwórz nowy Bridge "bridge1" i przypisz do niego porty od Ether9 i Ether10

| Bridge   | )     |                |                 |         |       |            |           |               |        |      |                |            |           |            |
|----------|-------|----------------|-----------------|---------|-------|------------|-----------|---------------|--------|------|----------------|------------|-----------|------------|
| Bridg    | je Po | orts           | Port Extensions | VLANs   | MSTIs | Port MST ( | Overrides | Filters N     | AT H   | osts | MDB            |            |           |            |
| <b>.</b> |       | 28             | < 🖻 🍸           |         |       |            |           |               |        |      |                |            |           |            |
| #        |       | Inter          | rface           | Bridge  |       | Horizon    | Trusted   | Priority (he) | ) PVID | F    | Role           | Actual Pat | Root Path | Internal R |
| 01       | Н     | <b>&amp; 6</b> | ether9          | bridge1 |       |            | no        | 8             | 0      | 1    |                |            |           |            |
| 11       | ł     | 🎎 e            | ether10         | bridge1 |       |            | no        | 8             | 0      | 1 d  | esignated port | 20000      |           |            |

10. Nadaj adresy IP dla bridge1 10.20.20.1/24 oraz vlan200 adres 172.16.200.1/24

| Address List      |              |             |
|-------------------|--------------|-------------|
| •- ~ ~ = 7        | 7            | Find        |
| Address           | Network      | Interface 💌 |
| + 10.20.20.1/24   | 10.20.20.0   | bridge1     |
| + 172.16.200.1/24 | 172.16.200.0 | vlan200     |
|                   |              |             |
|                   |              |             |
|                   |              |             |
|                   |              |             |

11. Stwórz serwer DHCP dla bridge1 oraz vlan200 (serwer DNS to 8.8.8.8).

| DHCP Networks Leases Opti | ions Option Sets | Option Matcher Aler | ts             |        |
|---------------------------|------------------|---------------------|----------------|--------|
|                           |                  |                     |                |        |
|                           | HCP Config DH    | CP Setup            |                |        |
| Name 🛆 Interface          | Relay            | Lease Time          | Address Pool   | Add AR |
| dhcp1 bridge1             |                  | 00:30               | :00 dhcp_pool0 | no     |
| dhcp2 vlan200             |                  | 00:30               | :00 dhcp_pool1 | no     |

12. **Podłącz** przewodem port Ether2 routera R2 z portem 2 twojego prywatnego switcha. DHCP na porcie vlan200 powinien zmienić się na aktywny.

| DHC | P Se | erver                 |     |       |         |        |     |      |      |       |        |          |            |    |        |  |
|-----|------|-----------------------|-----|-------|---------|--------|-----|------|------|-------|--------|----------|------------|----|--------|--|
| DH  | CP   | Networks              | Lea | ses   | Options | Optio  | n S | Sets | Opti | on Ma | tcher  | Alerts   |            |    |        |  |
| +   |      | $\checkmark$ $\times$ | 4:  | T     | DHCP    | Config | 3   | DH   | CP S | etup  |        |          |            |    |        |  |
|     | Nam  | е                     | - Δ | Inter | face    |        | Re  | elay |      | Lease | e Time |          | Address Po | ol | Add AR |  |
|     | dhcp | )1                    |     | bridg | je1     |        |     |      |      |       |        | 00:30:00 | dhcp_pool0 | )  | no     |  |
|     | dhcp | )2                    |     | vlanź | 200     |        |     |      |      |       |        | 00:30:00 | dhcp_pool1 |    | no     |  |
|     |      |                       |     |       |         |        |     |      |      |       |        |          |            |    |        |  |
|     |      |                       |     |       |         |        |     |      |      |       |        |          |            |    |        |  |

13. Podłącz odpowiednio przewody:

## Karta-Port2 (krosownica) -> do przełącznika prywatnego twojego stanowiska na port 3

- Karta-Port3 (krosownica) -> do przełącznika prywatnego twojego

## stanowiska na port 4

14. Podłącz się poprzez przeglądarkę internetową do przełącznika zgodnie z adresacją podaną na początku scenariusza laboratoriów do odpowiadającego Twojemu stanowisku przełącznika sieciowego.

| Username                                                                                                    |             |  |
|----------------------------------------------------------------------------------------------------|-------------|--|
| User<br>Password<br>Remember Me<br>Log In                                                                                                    |             |  |
| Username<br>User<br>Password<br>Commension<br>Remember Me<br>Log In                                                                                                    |             |  |
| Username<br>Password                                                                                                    | -           |  |
| Username                                                                                                    |             |  |
| Viser<br>Password<br>C Remember Me<br>Log In                                                                                                    | Username    |  |
| Password<br>C Remember Me<br>Log In                                                                                                    | Ser User    |  |
| Cog In                                                                                                    | Password    |  |
| Log In                                                                                                    |             |  |
| Log In                                                                                                    | Remember Me |  |
|                                                                                                    | Log In      |  |
|                                                                                                    |             |  |
| A CONTRACT OF A CONTRACT OF A CO |             |  |
|                                                                                                    |             |  |
|                                                                                                    |             |  |
|                                                                                                    |             |  |
|                                                                                                    |             |  |

Domyślnie użytkownik to user i hasło user123@

Widok po zalogowaniu się

| Ptp-link          | SYSTEM      | L2 FEATURES     | L3 FEATURES     | QoS                | SECURITY              | MAINTENANCE | Save 🗲 Log Out |
|-------------------|-------------|-----------------|-----------------|--------------------|-----------------------|-------------|----------------|
| System Info 🛛 🗸 🗸 | Port Status | 5               |                 |                    |                       |             | 0              |
| System Summary    |             |                 |                 |                    |                       |             |                |
| EEE               |             |                 |                 | UN                 | IT1                   |             |                |
| Time Range        |             |                 | 1 2 3           | 4 5                | 6 7 8                 | 9 10        |                |
|                   |             |                 |                 |                    |                       |             |                |
|                   |             |                 |                 |                    |                       |             |                |
|                   | System Inf  | o               |                 |                    |                       |             |                |
|                   |             |                 |                 |                    |                       |             |                |
|                   | UNIT1       |                 |                 |                    |                       |             |                |
|                   | Syste       | m Description:  | JetStream 8-Po  | rt Gigabit L2+ Mar | naged Switch with 2 S | SFP Slots   |                |
|                   | Device      | Name:           | TL-SG3210       |                    |                       |             |                |
|                   | Device      | Location:       | Hong Kong       |                    |                       |             |                |
|                   | Conta       | ct Information: | www.tp-link.con | n                  |                       |             |                |
|                   | Hardw       | are Version:    | TL-SG3210 3.0   |                    |                       |             |                |
|                   | Firmw       | are Version:    | 3.0.3 Build 202 | 11125 Rel.52022    |                       |             |                |
|                   | Boot L      | .oader Version: | IP-LINK BOOT    | UTIL(v1.0.0)       |                       |             |                |
|                   | MAC /       | Address:        | 28-87-BA-E8-C   | E-AD               |                       |             |                |
|                   | Syste       | m Time:         | 2023-12-10 17:  | 4 min 20.000       |                       |             |                |
|                   | Sorial      | Number:         | 22244×900043    | 4 mm - 25 sec      |                       |             |                |
|                   | Jumbr       | Frame:          | Disabled        | ,                  |                       |             |                |
|                   | SNTP        |                 | Enabled         |                    |                       |             |                |
|                   | IGMP        | Snooping:       | Disabled        | Settings           |                       |             |                |
|                   | SNMF        |                 | Enabled         | g-                 |                       |             |                |
|                   | Spann       | ing Tree:       | Disabled        | Settings           |                       |             |                |
|                   | DHCP        | Relay:          | Disabled        | Settings           |                       |             |                |
|                   | 802.1)      | 6               | Disabled        | Settings           |                       |             |                |
|                   | HTTP        | Server:         | Enabled         |                    |                       |             |                |
|                   | Telnet      |                 | Disabled        |                    |                       |             |                |
|                   | SSH:        |                 | Enabled         | Settings           |                       |             |                |
|                   |             |                 |                 |                    |                       |             |                |

15. Wybierz odpowiednio "L2 Features" i następnie "VLAN". Zobaczysz że wszystkie porty "1/0/1 – 1/0/10" należą domyślnie do VLAN o identyfikatorze ID 1.

| Ptp-link      |        | SYSTEM                   | L2 FEATURES        | L3 FEATURES             | QoS                   | SECURITY       | MAINTENANCE                  | 🔁 Sav   | re 🗲 Log | j Oi |
|---------------|--------|--------------------------|--------------------|-------------------------|-----------------------|----------------|------------------------------|---------|----------|------|
| Switching     | >      | VI AN Confi              | Bort Config        |                         |                       |                |                              |         | (        | 7    |
| VLAN          | $\sim$ |                          | Port Cornig        |                         |                       |                |                              |         |          |      |
| • 802.1Q VLAN |        | VLAN Config              |                    |                         |                       |                |                              |         |          |      |
| MAC VLAN      |        |                          |                    | Q                       | •                     | ]              |                              | 🕂 Add   | Delete   |      |
| Protocol VLAN |        |                          | VLAN ID            |                         | VLAN Name             |                | Members                      | Ope     | eration  |      |
| VLAN VPN      |        |                          | 1                  |                         | System-VLAN           |                | 1/0/1-10                     |         | Ū        |      |
| • GVRP        |        | Total: 1                 |                    |                         |                       |                |                              |         |          |      |
| Multicast     | >      | Showing 1-1 of 1         | records litems pe  | erpage: 100 🔻           |                       |                |                              |         |          |      |
| Spanning Tree | >      |                          |                    |                         |                       |                |                              |         |          |      |
| LLDP          | >      | Notes:<br>Deleting VLANs | may affect some of | ner related features is | uch as ACL IP-MAC bin | ding Guest VL  | N MVR Static Address and     | so on   |          |      |
| PPPoE         |        | Deloting VEANs           | may anot some ou   | ici related leatures, a |                       | ang, odest ver | an, mark, otalic Address and | 50 011. |          |      |

16. Dodaj **VLAN 100** poprzez link "+ Add" i przypisz mu następujące parametry:

- VLAN ID: 100
- VLAN Name: Kanal R1
- W sekcji "Untagged Ports wybierz port **3** (port 1/0/3 jest **nie tagowany**)
- W sekcji "Tagged Ports" wybierz port 1, 2 (port 1/0/1, port 1/0/2 są tagowane)

## VLAN Config

| VLAN ID:       | 100                                            |
|----------------|------------------------------------------------|
| VLAN Name:     | Kanel R1 (1-16 characters)                     |
| Untagged Ports |                                                |
| Port:          | 1/0/3 (Format: 1/0/1, input or choose below)   |
|                | UNIT1 LAGS                                     |
| Select All     | 1 2 3 4 5 6 7 8 9 10                           |
|                | Selected Unselected Not Available              |
| Tagged Ports   |                                                |
| Port:          | 1/0/1-2 (Format: 1/0/1, input or choose below) |
|                | UNIT1 LAGS                                     |
| Select All     |                                                |
|                | Selected Unselected Not Available              |
|                | Cancel Save                                    |

17. Dodaj nowy **VLAN 200** poprzez link "+ Add" i przypisz mu następujące parametry:

- VLAN ID: 200
- VLAN Name: Kanal R2
- W sekcji "Untagged Ports wybierz port **4** (port 1/0/4 jest **nie tagowany**)

 W sekcji "Tagged Ports" wybierz port 1,2 (port 1/0/1, port 1/0/2 są tagowane)

| VLAN Config    |                                                |
|----------------|------------------------------------------------|
|                |                                                |
| VLAN ID:       | 200                                            |
| VLAN Name:     | Kanal R2 (1-16 characters)                     |
| Untagged Ports |                                                |
| Port:          | 1/0/4 (Format: 1/0/1, input or choose below)   |
|                | UNIT1 LAGS                                     |
| Select All     |                                                |
| Tagged Ports   | Selected Unselected Not Available              |
|                |                                                |
| Port:          | 1/0/1-2 (Format: 1/0/1, input or choose below) |
|                | UNIT1 LAGS                                     |
| Select All     |                                                |
|                | Selected Unselected Not Available              |
|                | Cancel Save                                    |

|          | VLAN ID | VLAN Name   | Members       | Operation |
|----------|---------|-------------|---------------|-----------|
|          | 1       | System-VLAN | 1/0/1-10      | 0         |
|          | 100     | Kanal R1    | 1/0/1-3       | 0         |
|          | 200     | Kanal R2    | 1/0/1-2,1/0/4 | 0         |
| Total: 3 |         |             |               |           |

# 18. W ustawieniach VLAN ID 1 odepnij z portów Untagged porty 3 i 4 (porty klasy untagged mogą należeć jedynie do jednego VLAN-u).

|         | Q <b>•</b>  |               | 🕂 Add 😑 Delete |
|---------|-------------|---------------|----------------|
| VLAN ID | VLAN Name   | Members       | Operation      |
| 1       | System-VLAN | 1/0/1-10      | <b>(</b> )     |
| 100     | Kanal R1    | 1/0/1-3       |                |
| 200     | Kanal R2    | 1/0/1-2,1/0/4 | 6              |

#### Notes:

Deleting VLANs may affect some other related features, such as ACL, IP-MAC binding, Guest VLAN, MVR, Static Address and so on.

#### VLAN Config

| VLAN ID:       | 1                                                       |
|----------------|---------------------------------------------------------|
| VLAN Name:     | System-VLAN (1-16 characters)                           |
| Untagged Ports |                                                         |
| Port:          | 1/0/1-2,1/0/5-10 (Format: 1/0/1, input or choose below) |
|                | UNIT1 LAGS                                              |
| Select All     |                                                         |
|                | Selected Unselected Not Available                       |
| Tagged Ports   |                                                         |
| Port:          | (Format: 1/0/1, input or choose below)                  |
|                | UNIT1 LAGS                                              |
| Select All     |                                                         |
|                | Selected Unselected Not Available                       |
|                | Cancel Save                                             |

19. W tym miejscu scenariusza musisz chwilę poczekać na zatwierdzenie konfiguracji w switchu prywatnym i możesz utracić połączenie z routerami. Ale jeżeli czekasz zbyt długo (więcej niż 5 minut), to oznacza że zrobiłeś błąd (sprawdź czy w konfiguracji routerów poprawnie zdefiniowałeś VLAN-y, sprawdź czy kable w szafie są dociśnięte, itd.). 20. Wybierz "Port Config", a następnie kliknij w tabelę na skrzyżowaniu wiersza 1/0/1 oraz kolumny PVID (druga strzałka). Chcemy ustawić odpowiednie PVID dla portów w ramach VLAN 100 i VLAN 200

- ustaw PVID 100 dla portu 1/0/1,
- ustaw PVID 100 dla portu 1/0/3,
- ustaw PVID 200 dla portu 1/0/2,
- ustaw PVID 200 dla portu 1/0/4.

Zmiany zatwierdź wybierając Apply.

| VLAN Config | g Port Config |      |                  |                           |     |         |
|-------------|---------------|------|------------------|---------------------------|-----|---------|
| Port Config |               |      |                  |                           |     |         |
| UNIT1       | LAGS          |      |                  |                           |     |         |
|             | Port          | PVID | Ingress Checking | Acceptable Frame<br>Types | LAG | Details |
|             | 1/0/1         | 100  | Enabled          | Admit All                 |     | Details |
|             | 1/0/2         | 200  | Enabled          | Admit All                 |     | Details |
|             | 1/0/3         | 100  | Enabled          | Admit All                 |     | Details |
|             | 1/0/4         | 200  | Enabled          | Admit All                 |     | Details |
|             | 1/0/5         | 1    | Enabled          | Admit All                 |     | Details |
|             | 1/0/6         | 1    | Enabled          | Admit All                 |     | Details |
|             | 1/0/7         | 1    | Enabled          | Admit All                 |     | Details |
|             | 1/0/8         | 1    | Enabled          | Admit All                 |     | Details |
|             | 1/0/9         | 1    | Enabled          | Admit All                 |     | Details |
|             | 1/0/10        | 1    | Enabled          | Admit All                 |     | Details |
| Total: 10   |               |      |                  |                           |     |         |

6

21. Użyj VMware Workstation do uruchomienia maszyn wirtualnych win-01 i win-02. Przywróć maszynę do migawki "Gotowa". Przypisz odpowiedni maszynę win-01 do Karta-Port2 oraz maszynę win-02 do Karta-Port3.

22. Uruchom maszyny wirtualne i sprawdź przypisane dla nich adresy IP. Dla win-01 powinien być z klasy 172.16.100.0/24 , zaś dla maszyny win-02 z klasy 172.16.200.0/24

#### WIN-01

| Connection-specific DNS Su | uffix | . :                             |
|----------------------------|-------|---------------------------------|
| Link-local IPv6 Address .  |       | . : fe80::f4bb:9189:8a75:2e71%5 |
| IPv4 Address               |       | . : 172.16.100.253              |
| Subnet Mask                |       | . : 255.255.255.0               |
| Default Gateway            |       | . : 172.16.100.1                |
| C:\Windows\System32>       |       |                                 |

R1

| DHCP | Server        |           |            |              |               |          |                |                    |             |             |             |               |        |
|------|---------------|-----------|------------|--------------|---------------|----------|----------------|--------------------|-------------|-------------|-------------|---------------|--------|
| DHCF | P Networks    | Leases    | Options C  | Option Sets  | Option Matche | r Alerts |                |                    |             |             |             |               |        |
| + -  | - 🖉 💥 [       | - 7       | Make St    | atic Chec    | k Status      |          |                |                    |             |             |             | Find          | 1      |
|      | Address       | A MAC A   | Address    | Client ID    | Se            | rver     | Active Address | Active MAC Address | Active Host | Active Clas | Bridge Port | Expires After | -      |
| D    | 172.16.100.25 | 53 00:0C: | 29:46:D9:4 | 2 1:0:c:29:4 | 46:d9:42 dh   | cp2      | 172.16.100.253 | 00:0C:29:46:D9:42  | win-01      | MSFT 5.0    |             | 00:26:4       | 48 boi |
| D    | 172.16.100.25 | 54 00:1B: | 21:CF:D7:F | 9 1:0:1b:21  | l:cf:d7:f9 dh | cp2      | 172.16.100.254 | 00:1B:21:CF:D7:F9  | WI-308WI    | MSFT 5.0    |             | 00:17:        | 36 boi |
|      |               |           |            |              |               |          |                |                    |             |             |             |               |        |

#### WIN-02

| Windows IP Configuration                                                    |                                                       |  |  |  |  |  |  |
|-----------------------------------------------------------------------------|-------------------------------------------------------|--|--|--|--|--|--|
| Ethernet adapter Ethernet0:                                                 |                                                       |  |  |  |  |  |  |
| Connection-specific DNS Suffix .<br>Link-local IPv6 Address<br>IPv4 Address | :<br>: fe80::bd37:37f:b3db:d398%5<br>: 172.16.200.253 |  |  |  |  |  |  |
| Subnet Mask                                                                 | : 255.255.255.0<br>: 172.16.200.1                     |  |  |  |  |  |  |
| C:\Windows\System32>                                                        |                                                       |  |  |  |  |  |  |

### R2

| DHCP Server                       |                |                     |                      |             |                |                    |             |             |             |               |         |
|-----------------------------------|----------------|---------------------|----------------------|-------------|----------------|--------------------|-------------|-------------|-------------|---------------|---------|
| DHCF                              | Networks       | eases Options Opt   | ion Sets Option Mate | cher Alerts |                |                    |             |             |             |               |         |
| Image: Static Check Status   Find |                |                     |                      |             |                |                    |             |             |             |               |         |
|                                   | Address        | MAC Address         | Client ID            | Server      | Active Address | Active MAC Address | Active Host | Active Clas | Bridge Port | Expires After | S▼      |
| D                                 | 172.16.200.25  | 3 00:0C:29:5E:15:DB | 1:0:c:29:5e:15:db    | dhcp2       | 172.16.200.253 | 00:0C:29:5E:15:DB  | win-01      | MSFT 5.0    |             | 00:25:2       | 23 bour |
| D                                 | 172.16.200.254 | 4 00:1B:21:CF:D7:FC | 1:0:1b:21:cf:d7:fc   | dhcp2       | 172.16.200.254 | 00:1B:21:CF:D7:FC  | WI-308WI    | MSFT 5.0    |             | 00:16:2       | 26 bour |
|                                   |                |                     |                      |             |                |                    |             |             |             |               |         |

# Zgłoś do prowadzącego wynik laboratorium

23. Połącz Karta-Port3 (krosownica) do portu 9 (Ether9) routera Mikrotik R1

(wykorzystaj podłączony kabel do switcha prywatnego)

24. Odnów adres IP dla maszyny win-02 i zaobserwuj zmianę (może być inna niż na obrazku ale z przedziału IP 10.10.10.x). Czym ona jest spowodowana?

```
C:\Windows\System32>ipconfig /renew
Windows IP Configuration
Ethernet adapter Ethernet0:
Connection-specific DNS Suffix .:
Link-local IPv6 Address . . . . : fe80::bd37:37f:b3db:d398%5
IPv4 Address. . . . . . . : 10.10.10.3
Subnet Mask . . . . . . . . : 255.255.255.0
Default Gateway . . . . . . : 10.10.10.1
```

Zadanie samodzielne:

25. Zmodyfikuj konfigurację routera R1 tak, aby obsługiwał na porcie 2 (Ether2) także VLAN 200 i obsłużył maszynę wirtualną win-02 na porcie 9 (Ether9) serwerem DHCP z mikrotika R2 w VLAN200. Sprawdź wynik w zakładce Leases ustawień serwera DHCP na routerze R1 i R2. W celu dostępu do routera R1 i R2 wykorzystuj przewód który masz przyłączony do Karta-Port4 twojej KROSOWNICY i port Ether10 właściwego routera.